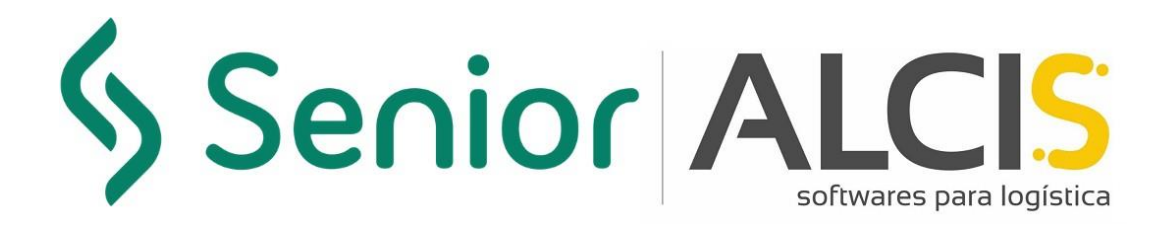

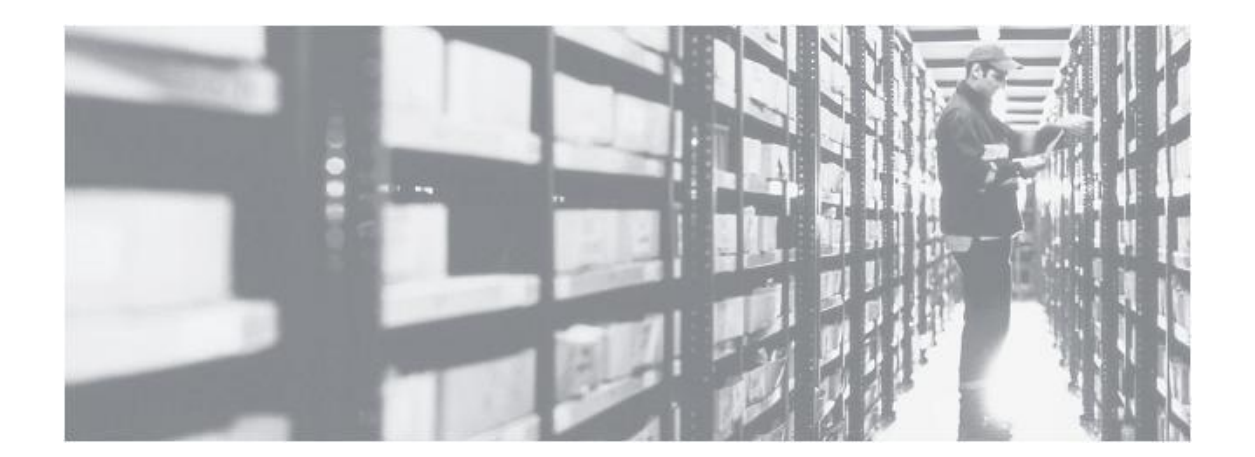

Enero/2022 Version 4.0

# Configuración de Seguridad Primer Acceso a Java

### Información sobre este documento

Este documento hace referencia al manual de configuración de Seguridad de Java y ha sido desarrollado para todos los profesionales de Alcis y clientes para que puedan configurar el primer acceso a Java.

### **Control de versiones**

| Version | Fecha   | Observación                        | Usuário       |
|---------|---------|------------------------------------|---------------|
| V.1.0   | 08/2019 | Creación del manual                | Gisele Silva  |
| V.2.0   | 09/2019 | Actualización                      | Robson Carlos |
| V.3.0   | 11/2020 | Actualización                      | Iara Ferreira |
| V.4.0   | 01/2022 | Actualización da identidade visual | Daiane Costa  |

### Sumário

| Inforn | nación sobre este documento                  | 3  |  |  |  |  |
|--------|----------------------------------------------|----|--|--|--|--|
| 1. C   | Configuración de Java                        | 5  |  |  |  |  |
| 1.1.   | ¿Dónde puedo encontrar Java en mi ordenador? | 5  |  |  |  |  |
| 1.2.   | Establecer la excepción de bloqueo de Java   | 6  |  |  |  |  |
| 1.3.   | 1.3. Gestion de certificados                 |    |  |  |  |  |
| 2. C   | Configurar Navegadores                       | 12 |  |  |  |  |
| 2.1.   | Mozilla Firefox                              | 12 |  |  |  |  |
| 2.2.   | Google Chrome                                | 15 |  |  |  |  |
| 2.3.   | Internet Explorer                            | 17 |  |  |  |  |
| Índice | e de Figuras                                 | 19 |  |  |  |  |

### 1. Configuración de Java

El siguiente, detallamos los procedimientos para la configuración de seguridad de Java.

#### 1.1. ¿Dónde puedo encontrar Java en mi ordenador?

Para comenzar la configuración, tendrá que buscar dónde encontrar la aplicación Java en su ordenador o portátil. Debe tener instalada la versión 8.111 o superior de Java para ejecutar el proceso.

Busque el término **Configurar Java** en el menú de búsqueda.

Posteriormente, aparecerá el icono de Java. Haga clic en él: **Configurar** Java.

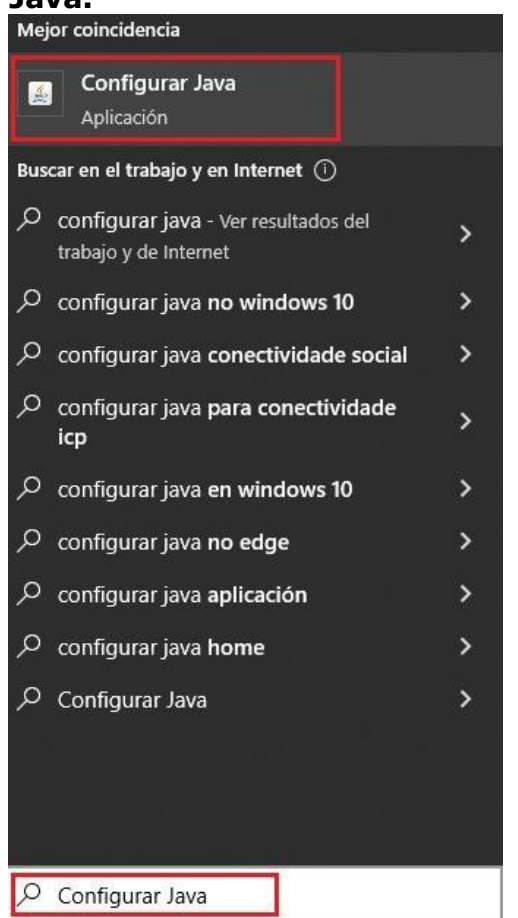

Figura 1 – Navegador de búsqueda en el ordenador o portátil

#### **1.2.** Establecer la excepción de bloqueo de Java

Después de abrir el Java, se mostrarán algunas fichas. El siguiente paso es abrir la ficha **"Seguridad".** 

Para configurar que Java no bloquee la aplicación, sólo tienes que seguir estos pasos:

1. Haga clic en el botón "Editar lista de sitios".

| 🕌 Panel de Conti                                                                       | rol de J                                                                                                    | ava                            |                                    |                                         | _                                    |                     | ×    |  |  |  |
|----------------------------------------------------------------------------------------|----------------------------------------------------------------------------------------------------|--------------------------------|------------------------------------|-----------------------------------------|--------------------------------------|---------------------|------|--|--|--|
| General Actualizar                                                                     | Java                                                                                                    | Seguridad                      | Avanzado                           |                                         |                                      |                     |      |  |  |  |
| Activar contenid                                                                       | o de Ja                                                                                                    | va para exp                    | orador web y                       | aplicaciones de V                       | Veb Start                            |                     |      |  |  |  |
| Nivel de seguridad de las aplicaciones que no están en la lista de excepción de sitios |                                                                                                    |                                |                                    |                                         |                                      |                     |      |  |  |  |
| O Muy Alta                                                                             |                                                                                                    |                                |                                    |                                         |                                      |                     |      |  |  |  |
| Solo se podrá<br>autoridad de<br>revocado.                                             | Solo se podrán ejecutar las aplicaciones Java identificadas con un certificado de una<br>autoridad de certificación de confianza y solo si el certificado se puede verificar como no<br>revocado. |                                |                                    |                                         |                                      |                     |      |  |  |  |
| Alta                                                                                   |                                                                                                    |                                |                                    |                                         |                                      |                     |      |  |  |  |
| Se podrán eje<br>certificación o<br>certificado.                                       | ecutar la<br>le confi                                                                                                    | as aplicacion<br>anza, incluso | es Java identif<br>o si no se pued | icadas con un ce<br>e verificar el esta | rtificado de una<br>ado de revocacio | autoridad<br>ón del | de   |  |  |  |
| Lista de excepcion                                                                     | es de si                                                                                                    | tios                           |                                    |                                         |                                      |                     |      |  |  |  |
| Las aplicaciones                                                                       | iniciada                                                                                                    | as desde los                   | sitios que se e                    | numeran a contir                        | nuación se podra                     | án ejecuta          | r    |  |  |  |
| después de las j                                                                       | peticion                                                                                                    | es de datos                    | de seguridad a                     | apropiadas.                             |                                      |                     |      |  |  |  |
| para agregar ele                                                                       | ementos                                                                                                    | a esta lista.                  |                                    |                                         | Editar lista                         | de sitios.          |      |  |  |  |
|                                                                                        |                                                                                                    |                                |                                    |                                         |                                      |                     |      |  |  |  |
|                                                                                        | Rest                                                                                                    | aurar Peticio                  | nes de Datos (                     | de Seguridad                            | Gestionar C                          | ertificados         |      |  |  |  |
|                                                                                        |                                                                                                    |                                |                                    |                                         |                                      |                     |      |  |  |  |
|                                                                                        |                                                                                                    |                                |                                    | Aceptar                                 | Cancelar                             | Apli                | icar |  |  |  |
| Figura 2 – Lista de                                                                    | Sitios                                                                                                    |                                |                                    |                                         |                                      |                     |      |  |  |  |

#### 2. Haga clic en "Agregar".

| 📓 Lista de excepciones de sitios                                                                                                    | ×       |
|----------------------------------------------------------------------------------------------------|---------|
| Las aplicaciones iniciadas desde los sitios que se enumeran a continuación se podrán ejecutar des<br>las peticiones de datos de seguridad apropiadas. | pués de |
| Haga clic en Agregar para agregar un elemento a esta lista.                                                                                           |         |
| Agregar Elir<br>Los protocolos FILE o HTTP se consideran un riesgo para la seguridad.<br>Se recomienda el uso de sitios HTTPS si están disponibles.   | ninar   |
| Aceptar Ca                                                                                                    | ncelar  |

Figura 3 – Agregar sitio a la lista de excepciones

3. Pegue la URL <u>https://wms12.alcis.com.br:4443/</u> y haga clic en "Aceptar"

| 🛓 Pane                                                                                                    | l de Contro                    | l de Ja              | va                              |                                |              | —                |            | $\times$ |
|----------------------------------------------------------------------------------------------------|--------------------------------|----------------------|---------------------------------|--------------------------------|--------------|------------------|------------|----------|
| General                                                                                                    | Actualizar                     | Java                 | Seguridad                       | Avanzado                       |              |                  |            |          |
| Nivel d                                                                                                    | e seguridad                    | iido Jav<br>de las a | a en el explo<br>aplicaciones o | rador<br>ue no están en la lis | ta de excepc | ión de sitios    |            |          |
| 🖆 Lista                                                                                                    | de excepció                    | ones de              | e sitios                        |                                |              |                  |            | ×        |
| Las aplica<br>las peticio                                                                                                    | aciones inicia<br>ones de dato | idas de<br>os de se  | sde los sitios<br>eguridad apro | que se enumeran a o<br>piadas. | continuación | se podrán ejecut | ar después | ; de     |
| Ub                                                                                                    | icación<br>bs://wms12.         | alcis.co             | m.br:4443/                      |                                |              |                  |            |          |
| Agregar Eliminar<br>Los protocolos FILE o HTTP se consideran un riesgo para la seguridad.<br>Se recomienda el uso de sitios HTTPS si están disponibles. |                                |                      |                                 |                                |              |                  |            |          |
|                                                                                                    |                                |                      |                                 |                                |              | Aceptar          | Cancela    | ar       |
|                                                                                                    |                                |                      |                                 |                                | Aceptar      | Cancelar         | Aplica     | r        |
| Figura                                                                                                    | 4 – URL                        | del s                | itio                            |                                |              |                  |            |          |

Alcis Log Ltda. Rua George Ohm, 230, 9° andar - Torre B Cidade Monções – São Paulo, SP, 04576-020 Fone +55 (11) 3616-0116 www.alcis.com.br

7

4. Después de hacer clic en "Aceptar" será posible ver la URL introducida en el campo "Lista de excepciones de sitios". De esta manera, la aplicación no será bloqueada por la seguridad de Java.

| 🛓 Pan          | el de Contr                                   | ol de Ja             | ava                             |                                    |                                           | —                                       |                   | $\times$ |
|----------------|-----------------------------------------------|----------------------|---------------------------------|------------------------------------|-------------------------------------------|-----------------------------------------|-------------------|----------|
| General        | Actualizar                                    | Java                 | Seguridad                       | Avanzado                           |                                           |                                         |                   |          |
| 🗹 Activ        | var contenido                                 | o de Ja              | va para expl                    | orador web y a                     | aplicaciones de W                         | eb Start                                |                   |          |
| Nivel d        | e seguridad                                   | de las a             | aplicaciones                    | que no están e                     | n la lista de exce                        | pción de sitios                         |                   |          |
|                | uy Alta                                       |                      |                                 |                                    |                                           |                                         |                   |          |
| So<br>au<br>re | olo se podrá<br>utoridad de o<br>evocado.     | n ejecu<br>certifica | tar las aplica<br>ición de conf | ciones Java id<br>ìanza y solo si  | entificadas con ur<br>el certificado se p | n certificado de u<br>ouede verificar c | Jina<br>omo no    |          |
| Al             | ta                                            |                      |                                 |                                    |                                           |                                         |                   |          |
| Si<br>Ci       | e podrán eje<br>ertificación d<br>ertificado. | cutar la<br>e confia | as aplicacion<br>anza, incluso  | es Java identifi<br>si no se puede | icadas con un cer<br>e verificar el esta  | tificado de una a<br>do de revocación   | utoridad<br>1 del | de       |
| Lista de       | e excencione                                  | es de si             | tios                            |                                    |                                           |                                         |                   |          |
| Las            | aplicaciones<br>pués de las p                 | iniciada<br>peticion | as desde los<br>es de datos     | sitios que se e<br>de seguridad a  | numeran a contin<br>apropiadas.           | uación se podrá                         | n ejecutar        |          |
| nup:           | s://wins12.a                                  | icis.con             | 1.01:1113/                      |                                    | Û                                         | Editar lista (                          | de sitios         |          |
|                |                                               |                      |                                 |                                    | ¥                                         |                                         |                   |          |
|                | [                                             | Rest                 | aurar Peticio                   | nes de Datos o                     | de Seguridad                              | Gestionar Ce                            | rtificados.       |          |
|                |                                               |                      |                                 |                                    | Aceptar                                   | Cancelar                                | Aplic             | tar      |
| Figura 5       | – Sitio agre                                  | egado                | a la lista de                   | excepciones                        |                                           |                                         |                   |          |

8

#### **1.3.** Gestion de certificados

La empresa Alcis proporcionará el certificado de seguridad. La solicitud de certificado debe realizarse a través de los canales de comunicación de Alcis (Departamento de Posventa o Departamento de Proyectos).

Aún en la ficha Seguridad, para importar el Certificado puesto a disposición por Alcis (utilizar los canales de comunicación Alcis) haga clic en el botón "Gestionar certificados".

| 🕌 Panel de Cont                                                                        |                                                                                                    | _                              |                                    |                               | $\times$           |                              |                  |                |     |  |  |
|----------------------------------------------------------------------------------------|----------------------------------------------------------------------------------------------------|--------------------------------|------------------------------------|-------------------------------|--------------------|------------------------------|------------------|----------------|-----|--|--|
| General Actualizar                                                                     | Java                                                                                                    | Seguridad                      | Avanzado                           |                               |                    |                              |                  |                |     |  |  |
| Activar conteni                                                                        | do de Ja                                                                                                    | va para expl                   | orador web y a                     | aplicaciones                  | de W               | eb Start                     |                  |                |     |  |  |
| Nivel de seguridad de las aplicaciones que no están en la lista de excepción de sitios |                                                                                                    |                                |                                    |                               |                    |                              |                  |                |     |  |  |
| O Muy Alta                                                                             |                                                                                                    |                                |                                    |                               |                    |                              |                  |                |     |  |  |
| Solo se podr<br>autoridad de<br>revocado.                                              | Solo se podrán ejecutar las aplicaciones Java identificadas con un certificado de una<br>autoridad de certificación de confianza y solo si el certificado se puede verificar como no<br>revocado. |                                |                                    |                               |                    |                              |                  |                |     |  |  |
| Alta                                                                                   |                                                                                                    |                                |                                    |                               |                    |                              |                  |                |     |  |  |
| Se podrán ej<br>certificación<br>certificado.                                          | ecutar la<br>de confi                                                                                                    | as aplicacion<br>anza, incluso | es Java identifi<br>si no se puede | icadas con u<br>e verificar e | un cert<br>l estac | ificado de u<br>lo de revoca | na au<br>ación ( | toridad<br>del | de  |  |  |
| Lista de excepcior                                                                     | nes de si                                                                                                    | tios                           |                                    |                               |                    |                              |                  |                |     |  |  |
| Las aplicacione<br>después de las                                                      | s iniciada<br>neticion                                                                                                    | as desde los<br>es de datos    | sitios que se el<br>de seguridad a | numeran a (<br>propiadas,     | contin             | uación se po                 | drán             | ejecuta        | r   |  |  |
| https://wms12.                                                                         | alcis.con                                                                                                    | n.br:4443/                     | ac segundad e                      | propididas.                   | ^                  | Editar li                    | sta de           | sitios         |     |  |  |
|                                                                                        |                                                                                                    |                                |                                    |                               | *                  | Contail II.                  |                  | . oracom       | •   |  |  |
|                                                                                        | Rest                                                                                                    | aurar Peticio                  | nes de Datos o                     | de Segurida                   | d                  | Gestiona                     | r Cert           | ificados       |     |  |  |
|                                                                                        |                                                                                                    |                                |                                    | Acepta                        | ar                 | Cancelar                     | r                | Apli           | car |  |  |

Figura 6 – Panel de Control de Java

Senior ALCIS

Después de hacer clic en el botón "Gestionar certificados", se abrirá la siguiente pantalla. En la lista del campo "Tipo de certificado", seleccione **"CA de Firmante":** 

| Certificados                            |                                                                   | ×      |
|-----------------------------------------|-------------------------------------------------------------------|--------|
| Tipo de Certificado:<br>Usuario Sistema | CA de Firmante<br>Certificados de Confianza<br>Sitio Seguro       | ~      |
| Emitido para                            | -CA de Firmante<br>CA de Sitio Seguro<br>Autenticación de Cliente |        |
|                                         |                                                                   |        |
|                                         |                                                                   | J      |
|                                         | Importar Exportar Eliminar Detalles                               |        |
|                                         |                                                                   | Cerrar |

Figura 7 – Certificados

Después de hacer clic en el botón **"Importar",** se abrirá una ventana para buscar el local donde se guardó o descargó el certificado. Al seleccionar el fichero, haga clic en el botón **"Abrir".** 

| Cei | tificados           |                          |                    |   | ×       |          |
|-----|---------------------|--------------------------|--------------------|---|---------|----------|
| Τίρ | o de Certificado: C | ertificados de Confianza | 3                  |   | ~       |          |
| U   | Isuario Sistema     |                          |                    |   |         |          |
|     | Emitido para        |                          | Emitido por        |   |         |          |
|     | 🕌 Abrir             |                          |                    |   |         | ×        |
|     | Buscar en:          | Certificados             |                    | ~ | 🦻 📂 🛄 • |          |
|     | Elementos re        | 👼 alcis                  |                    |   |         |          |
|     | Escritorio          |                          |                    |   |         |          |
|     | Documentos          |                          |                    |   |         |          |
|     | Este equipo         |                          |                    |   |         |          |
|     | <b></b>             | Nombre de archivo:       | alcis.cer          |   |         | Abrir    |
|     | Red                 | Archivos de tipo:        | Todos los Archivos |   | ~       | Cancelar |

Figura 8 – Certificados

Alcis Log Ltda. Rua George Ohm, 230, 9° andar - Torre B Cidade Monções – São Paulo, SP, 04576-020 Fone +55 (11) 3616-0116 www.alcis.com.br

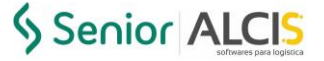

Haga clic en el botón "Aceptar" del "Panel de control de Java."

| 🛃 Panel de Control de Java                                                |                                                                                                    |                      |                                 |                             |                                     |                  |                        | _                    |                 | $\times$ |  |
|---------------------------------------------------------------------------|----------------------------------------------------------------------------------------------------|----------------------|---------------------------------|-----------------------------|-------------------------------------|------------------|------------------------|----------------------|-----------------|----------|--|
| General                                                                   | Actualizar                                                                                                    | Java                 | Seguridad                       | Avanzado                    |                                     |                  |                        |                      |                 |          |  |
| Activar contenido de Java para explorador web y aplicaciones de Web Start |                                                                                                    |                      |                                 |                             |                                     |                  |                        |                      |                 |          |  |
| Nivel de                                                                  | Nivel de seguridad de las aplicaciones que no están en la lista de excepción de sitios                                                                                                    |                      |                                 |                             |                                     |                  |                        |                      |                 |          |  |
| O Mu                                                                      | ıy Alta                                                                                                    |                      |                                 |                             |                                     |                  |                        |                      |                 |          |  |
| So<br>au<br>re                                                            | Solo se podrán ejecutar las aplicaciones Java identificadas con un certificado de una<br>autoridad de certificación de confianza y solo si el certificado se puede verificar como no<br>revocado. |                      |                                 |                             |                                     |                  |                        |                      |                 |          |  |
| Alt                                                                       | ta                                                                                                    |                      |                                 |                             |                                     |                  |                        |                      |                 |          |  |
| Se<br>ce<br>ce                                                            | e podrán eje<br>ertificación d<br>ertificado.                                                                                                    | cutar la<br>e confia | as aplicacione<br>anza, incluso | es Java iden<br>si no se pu | tificadas con u<br>ede verificar el | in ceri<br>estac | tificado (<br>do de re | de una a<br>vocación | utoridao<br>del | d de     |  |
| Lista de                                                                  | excepcione                                                                                                    | es de sit            | tios                            |                             |                                     |                  |                        |                      |                 |          |  |
| Las                                                                       | aplicaciones                                                                                                    | iniciada             | as desde los                    | sitios que se               | enumeran a c                        | ontin            | uación s               | e podrán             | ejecut          | ar       |  |
| desp<br>https                                                             | oués de las p<br>:://wms12.a                                                                                                    | lcis.com             | es de datos<br>h.br:4443/       | de segurida                 | d apropiadas.                       | <b>^</b>         | Edit                   | ar lista d           | e sitios        |          |  |
|                                                                           |                                                                                                    | Resta                | aurar Peticio                   | nes de Dato                 | s de Seguridac                      | ł                | Gesti                  | onar Cer             | tificado        | s        |  |
|                                                                           |                                                                                                    |                      |                                 |                             | Acepta                              | r                | Can                    | celar                | Ap              | licar    |  |

Figura 9 – Panel de Control de Java

Senior ALCIS

Al acceder por primera vez al sistema WMS, se desplegará la siguiente pantalla con un mensaje de seguridad, solo seleccione el checkbox para no volver a mostrar nuevamente.

| ×<br>¿Desea ejecutar esta aplicación?              |                                                                                                    |                                                                  |  |  |  |  |  |  |  |
|----------------------------------------------------|----------------------------------------------------------------------------------------------------|------------------------------------------------------------------|--|--|--|--|--|--|--|
| (il)                                               | Publicador:<br>Ubicación:                                                                                                    | Alcis Software para logistica<br>https://wms12.alcis.com.br:4443 |  |  |  |  |  |  |  |
| Esta aplicaciór<br>su informaciór<br>aparecen ante | Esta aplicación se ejecutará con acceso no restringido y puede poner en peligro su computadora y<br>su información personal. Ejecute esta aplicación sólo si confía en la ubicación y el publicador que<br>aparecen anteriormente. |                                                                  |  |  |  |  |  |  |  |
| No volver a                                        | a mostrar esto otra vez                                                                                                    | z para aplicaciones del publicador y ubicación anteriores        |  |  |  |  |  |  |  |
| Más i                                              | nformación                                                                                                    | Ejecutar Cancelar                                                |  |  |  |  |  |  |  |

Figura 10-¿Desea ejecutar esta aplicación?

### 2. Configurar Navegadores

A continuación, con la versión apropiada de Java instalada, detallamos los procedimientos para configurar el navegador para abrir el sistema.

#### 2.1. Mozilla Firefox

Después de abrir Mozilla Firefox, haga clic en el menú y seleccione "Opciones":

| 😂 New Tab 🛛 🗙 🗙                                | ✿ Opciones × +                                             |                                     | - 0 ×                                                                                     |
|------------------------------------------------|------------------------------------------------------------|-------------------------------------|-------------------------------------------------------------------------------------------|
| $\leftrightarrow$ $\rightarrow$ $\mathfrak{C}$ | Sirefox about:preferences                                  |                                     | ☆ ॥\ 🗉 📽 💻                                                                                |
|                                                | ① Su navegador está siendo administrado por su organizacio | م. ا                                | Iniciar sesión en Firefox                                                                 |
| 🛱 General                                      | General                                                    |                                     | <ul> <li>➡ Nueva ventana Ctrl+N</li> <li>➡ Nueva ventana privada Ctrl+Mayús.+P</li> </ul> |
| f Inicio                                       | Inicio                                                     |                                     | Restaurar sesión anterior                                                                 |
| <b>Q</b> Buscar                                | Restaurar sesión previa                                    |                                     | Tamaño — 100% + 🖍                                                                         |
| Privacidad &                                   | Advertirle al salir del navegador                          |                                     | Editar 🕺 🕒 💼                                                                              |
| Seguridad                                      | Comprobar siempre si Firefox es su navegador pred          | eterminado                          | III\ Catálogo >                                                                           |
| 8 Sync                                         | Firefox no es su navegador predet.                         | <u>C</u> onvertir en predeterminado | Inicios de sesión y contraseñas     Complementos y temas     Ctrl+Mayús.+A     Opciones   |
|                                                | Pestañas                                                   |                                     | Personalizar barra de herramientas                                                        |
|                                                | Ctrl+Tab pasa por las pestañas en orden de uso reci        | ente                                | Abrir archivo Ctrl+O                                                                      |
|                                                | en sub pasa por las pestallas en orden de uso reci         | ence .                              | Guardar como Ctrl+S                                                                       |
|                                                | Abrir enlaces en pestañas en lugar de en ventanas n        | uevas                               | trl+P                                                                                     |

Figura 11 – Menu Mozilla Firefox

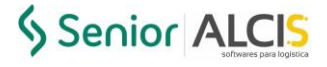

En la ficha "General" de Firefox, vaya a "Aplicaciones". Localice el "Archivo JNLP" y seleccione **"Usar otra...":** 

| Copciones                 | × +                                                            |                                                                 |   |
|---------------------------|----------------------------------------------------------------|-----------------------------------------------------------------|---|
|                           | Sirefox about:preferences#general                              |                                                                 | ☆ |
|                           | ① Su navegador está siendo administrado por su                 | P Encontrar en Opciones                                         |   |
| General                   | Aplicaciones<br>Elija cómo gestiona Firefox los archivos que t | isted descarga de la web o las aplicaciones que usa             |   |
| <b>Q</b> Buscar           | mientras navega.<br>🔎 Buscar tipos de archivo o aplicaciones   |                                                                 |   |
| Privacidad &<br>Seguridad | Tipo de contenido                                              | ▲ Acción                                                        |   |
| Sync                      | Extensible Markup Language (XML)                               | 🖄 Guardar archivo                                               |   |
|                           | Imagen WebP                                                    | <ul> <li>Abrir en Firefox</li> <li>Brequitar siempre</li> </ul> |   |
|                           | ircs                                                           | Preguntar siempre                                               |   |
| _                         | 🚽 🖉 JNLP File                                                  | Preguntar siempre                                               |   |
|                           | mailto                                                         | 🗭 Preguntar siempre                                             |   |
|                           | 👼 Portable Document Format (PDF)                               | 🏥 Guardar archivo                                               |   |
|                           | C Scalable Vector Graphics (SVG)                               | Usar Java(TM) Web Start Launcher (pr                            |   |
|                           |                                                                | Usar otra                                                       |   |
|                           |                                                                |                                                                 |   |
|                           |                                                                |                                                                 |   |
|                           |                                                                |                                                                 |   |

Figura 12 – Configuración Mozilla Firefox

En la ventana que aparece, seleccione la aplicación "Firefox" y haga clic en el botón **"Examinar":** 

| JNLP File<br>application/x-java-jnlp-file |   |
|-------------------------------------------|---|
| Enviar este elemento a:                   |   |
| Eirefox                                   | ^ |
| Internet Explorer                         |   |
| Office XML Handler                        |   |
| Bloc de notas                             |   |
| Reproductor de Windows Media              | v |
|                                           |   |
| Examinar Aceptar Cancela                  | r |
|                                           |   |

Figura 13 – Seleccionar aplicación

Alcis Log Ltda. Rua George Ohm, 230, 9° andar - Torre B Cidade Monções – São Paulo, SP, 04576-020 Fone +55 (11) 3616-0116 www.alcis.com.br 13

En la ventana navegue hasta la carpeta donde está instalado Java y seleccione el archivo "javaws.exe", como se muestra en la siguiente imagen:

| rganizar 🔻 Nueva carpeta |                                          |        |
|--------------------------|------------------------------------------|--------|
| Documentos ^ Nombre      | Fecha de modificación Tipo               | Tamaño |
| Imagens dtplugin         | 3/01/2022 2:03 p. m. Carpeta de archivos |        |
| Este equipo              | 3/01/2022 2:03 p. m. Carpeta de archivos |        |
| Descargas                | 3/01/2022 2:03 p. m. Carpeta de archivos |        |
| jabswitch                | 3/01/2022 2:03 p. m. Aplicación          | 41 k   |
| Documentos 🔬 java        | 3/01/2022 2:03 p. m. Aplicación          | 270 k  |
| Escritorio 👔 javacpl     | 3/01/2022 2:03 p. m. Aplicación          | 100 k  |
| 💽 Imágenes 🛛 🔲 java-rmi  | 3/01/2022 2:03 p. m. Aplicación          | 20 k   |
| húsica 🛛 🔒 javaw         | 3/01/2022 2:03 p. m. Aplicación          | 270 k  |
| 🗊 Objetos 3D 🏼 🖆 javaws  | 3/01/2022 2:03 p. m. Aplicación          | 443 K  |
| Videos III jjs           | 3/01/2022 2:03 p. m. Aplicación          | 20 K   |
| Disco local (C)          | 3/01/2022 2:03 p. m. Aplicación          | 148 k  |
| Ped V Kevtoni            | 3/01/2022 2:03 n m Anlicación            | 20 k   |
| Newber de subject        | <b>n</b>                                 |        |

Figura 14 – Ejecutable de Java Web Start

Después de hacer clic en el botón "Abrir", puede ver que "JNLP File" se ha asociado con "Java Web Start" en el navegador, como se muestra en la siguiente imagen:

| 1 Inicio                  | Elija cómo gestiona Firefox los archivos que<br>mientras navega. | usted descarga de la web o las aplicaciones que usa |
|---------------------------|------------------------------------------------------------------|-----------------------------------------------------|
| <b>X</b> Buscar           | P Buscar tipos de archivo o aplicaciones                         |                                                     |
| Privacidad &<br>Seguridad | Tipo de contenido                                                | Acción                                              |
| <b>N</b> Game             | Extensible Markup Language (XML)                                 | 🎒 Guardar archivo                                   |
| Sync                      | 💿 Imagen WebP                                                    | Abrir en Firefox                                    |
|                           | (i) irc                                                          | Preguntar siempre                                   |
|                           | <sup>(ji)</sup> ircs                                             | 🕫 Preguntar siempre                                 |
|                           | JNLP File                                                        | 🔄 Usar Java(TM) Web Start Launcher (pr 👻            |
|                           | mailto                                                           | 💷 Usar Email (predeterminado)                       |
|                           | Portable Document Format (PDF)                                   | (12) Preguntar siempre                              |
|                           | Scalable Vector Graphics (SVG)                                   | 😆 Abrir en Firefox                                  |

Figura 15 – Aplicación configurada Mozilla Firefox

Introduzca, en la barra de direcciones del navegador, el enlace del sistema, que se provee en el momento de la liberación del ambiente y es único para

Senior ALCIS

cada empresa. A continuación, pulse la tecla "Enter". Si el mensaje aparece como la imagen de abajo, sólo tienes que hacer clic en "Aceptar".

| 🍓 Nueva pestaña             | × +                                                                                                    | - 🗆 ×              |
|-----------------------------|----------------------------------------------------------------------------------------------------|--------------------|
| < → ♂ ₲                     | Q. https://wms12.alcis.com.br.4443/forms/frmservlet?config=wms_homolog_12_0                                                                                      | <u>↓</u> II\ 🗊 🔹 = |
| 🕢 Importar marcadores 🛛 🎃 G | etting Started                                                                                                    |                    |
|                             | Abrir archivos sjecutables?     X     Buscar en la We     M     Trmserket.jnlp* es un archivo sjecutable. Los archivos sjecutables pueden contener virus u otros | *                  |
|                             | Códigos malicioos que podrian dahar su equipo. Sea cauteloso al abrir este archivo. ¿Seguro que quiere ejecutar "IrmserVei_jn]o".<br>Aceptar Cancelar            |                    |
|                             | 🖬 Sitios favoritos 👻                                                                                                    |                    |

De inmediato aparecerá una ventana preguntando si desea abrir OracleForms. Haga clic en el botón "Ejecutar" para abrir el WMS Alcis.

| ¿Desea ejec                                                   | utar esta apli                                          | x cación?                                                                                                    |
|---------------------------------------------------------------|---------------------------------------------------------|----------------------------------------------------------------------------------------------------|
|                                                               | Nombre:                                                 | OracleForms                                                                                                    |
| <u>(</u>                                                      | Publicador:                                             | Oracle America, Inc.                                                                                                    |
| Ē                                                             | Ubicaciones:                                            | https://wms12.alcis.com.br:4443                                                                                                |
|                                                               |                                                         | Iniciada desde el archivo JNLP descargado                                                                                      |
| Esta aplicación se<br>su información per<br>aparecen anterior | ejecutará con acceso<br>sonal. Ejecute esta a<br>mente. | o no restringido y puede poner en peligro su computadora y<br>aplicación sólo si confía en las ubicaciones y el publicador que |
| No volver a mo                                                | strar esto para esta                                    | aplicación del publicador anterior                                                                                             |
| Más infor                                                     | mación                                                  | Ejecutar Cancelar                                                                                                    |

Figura 17 – Acceso a la aplicación WMS

#### 2.2. Google Chrome

En Google Chrome, escriba en la barra de direcciones del navegador el enlace del sistema, que se provee en el momento de la liberación del ambiente y es único para cada empresa, y descargue el archivo "frmservlet.jnlp".

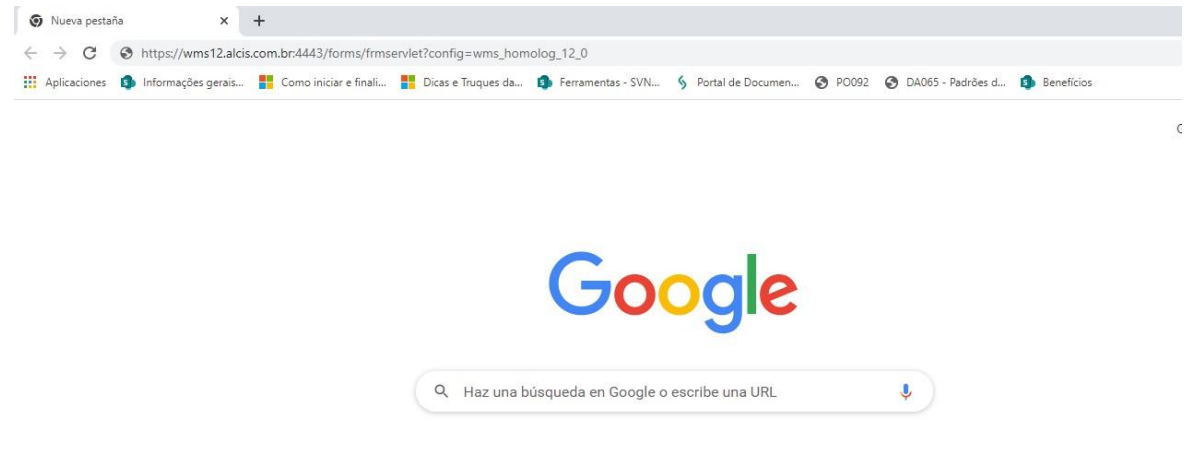

Figura 18 – Navegador Google Chrome

A partir de ahí haga clic en el botón de abrir, según la imagen siguiente:

Figura 16 – Acceso al sistema con Mozilla Firefox

Nueva pestaña × + v – o × ← → C G 🖻 🕁 🛊 😩 : 🔢 Aplicaciones 🦚 Informações gerais... 🚦 Como iniciar e finali... 🚦 Dicas e Truques da... 🏟 Ferramentas - SVN... 🖇 Portal de Documen... 🤗 PO092 🤗 DA065 - Padrões d... 🦚 Beneficios » 🔠 Lista de lectura Gmail Imágenes Google Q Haz una búsqueda en Google o escribe una URL **.**) Ÿ L 9 5 https://jira.se... senhas do us Mecalux Esp. DeepL Transl. Senior 5 \$ + ÷ Universidade ... Alcis Produto Mecalux.es Agregar un a... Suporte Ser Abrir s de este tipo Mostrar en carpeta Personalizar Chrome Mostrar todo X /let.jnlp

Figura 19 – Abrir frmservlet.jnlp

De inmediato aparecerá una ventana preguntando si desea abrir OracleForms. Haga clic en el botón "Ejecutar" para abrir el WMS.

| <b>¿Dese</b>                                                                                                    | ea ejecut     | ar esta aplie     | x<br>cación?                              |  |
|----------------------------------------------------------------------------------------------------|---------------|-------------------|-------------------------------------------|--|
| _                                                                                                    |               | Nombre:           | OracleForms                               |  |
|                                                                                                    | <u>(</u> )    | Publicador:       | Oracle America, Inc.                      |  |
| Ŀ                                                                                                    | É             | Ubicaciones:      | https://wms12.alcis.com.br:4443           |  |
|                                                                                                    |               |                   | Iniciada desde el archivo JNLP descargado |  |
| Esta aplicación se ejecutará con acceso no restringido y puede poner en peligro su computadora y<br>su información personal. Ejecute esta aplicación sólo si confía en las ubicaciones y el publicador que<br>aparecen anteriormente. |               |                   |                                           |  |
| No v                                                                                                    | olver a mostr | ar esto para esta | aplicación del publicador anterior        |  |
| Û                                                                                                    | Más informa   | ción              | Ejecutar Cancelar                         |  |

Figura 20 – Acceso a la aplicación WMS

Senior ALCIS

#### 2.3. Internet Explorer

En Internet Explorer, escriba en la barra de direcciones del navegador el enlace del sistema, que se provee en el momento de la liberación del ambiente y es único para cada empresa, y pulse "Enter":

| G https://wms12.alcis.com.br:4443/forms/frmservlet?config=wms_homolog | p.12_0  · · /                                            | a → Buscar        |                | <i>.</i> | <b>四</b> ×<br>命会感 (9) |
|-----------------------------------------------------------------------|----------------------------------------------------------|-------------------|----------------|----------|-----------------------|
|                                                                       |                                                          |                   | Gmail Imágenes |          | Acceder               |
|                                                                       | Google                                                   |                   |                |          |                       |
|                                                                       | 9.0                                                      |                   |                |          |                       |
|                                                                       |                                                          | Búsqueda avanzada |                |          |                       |
|                                                                       | Buscar con Google Me siento con suerte                   |                   |                |          |                       |
|                                                                       | Ofrecido por Google en: Português (Brasil)               |                   |                |          |                       |
|                                                                       | Programas de publicidad Todo acerca de Google Google.com |                   |                |          |                       |
|                                                                       | © 2022 - Privacidad - Condiciones                        |                   |                |          |                       |

Figura 21 – Navegador Internet Explorer

Aparecerá la pantalla de seguridad de Internet Explorer. Sólo tienes que hacer clic en "Ejecutar".

| ón.                                                                                              |                                                                                                    | <u>«</u>                                                                                                    |                                                                                                    |
|--------------------------------------------------------------------------------------------------|----------------------------------------------------------------------------------------------------|----------------------------------------------------------------------------------------------------|----------------------------------------------------------------------------------------------------|
| ncia de Seguridad                                                                                |                                                                                                    |                                                                                                    |                                                                                                    |
| sea ejecutar esta<br>Publicad<br>Ubicadió                                                        | aplicación?<br>lor: DESCONOCIDO<br>ón: https://wms12.alcis                                                                                                    | .com.br:4443                                                                                                    |                                                                                                    |
| ecución de esta aplic                                                                            | cación puede supon                                                                                                    | ier un riesgo d                                                                                                    | e seguridad                                                                                                    |
| <ul> <li>esta aplicación se eject<br/>computadora e informa<br/>así que se recomienda</li> </ul> | utará con acceso no restri<br>ación personal. La informa<br>no ejecutar esta aplicació                                                                                                    | ingido lo que puede<br>ción proporcionada<br>n a menos que cono                                                                                                    | poner en riesgo su<br>no es fiable o es desconocio<br>ozca su origen.                                                                                                    |
| Más información                                                                                  |                                                                                                    |                                                                                                    |                                                                                                    |
| e la siguiente casilla y h                                                                       | aga clic en Ejecutar pa                                                                                                    | ara iniciar la aplic                                                                                                    | ación                                                                                                    |
|                                                                                                  | ncia de Seguridad<br>sea ejecutar esta a<br>Publicació<br>Ubicació<br>ecución de esta aplica<br>esta aplicación se ejec<br>computadora e informa<br>así que se recomienda<br>Más información<br>e la siguente casilla y h | ncia de Seguridad<br>sea ejecutar esta aplicación?<br>Publicador: DESCONOCIDO<br>Ubicación: https://wms12.alcis<br>ecución de esta aplicación puede supor<br>se esta aplicación se ejecutará con acceso no restr<br>computadora e información personal. La informa<br>así que se recomienda no ejecutar esta aplicació<br>Más información<br>e la siguiente casilla y haga clic en Ejecutar per | ncia de Seguridad  sea ejecutar esta aplicación?  Publicador: DESCONOCIDO  Ubicación: https://wms12.aldis.com.br:4443  ecución de esta aplicación puede suponer un riesgo d  se esta aplicación se ejecutará con acceso no restringido lo que puede computadora e información personal. La información proporcionada así que se recomienda no ejecutar esta aplicación a menos que conc Más información et la siguente casilla y haga clic en Ejecutar para iniciar la aplica |

Figura 22- Autorización de seguridad para ejecutar la aplicación

Aparecerá una ventana preguntando si desea abrir OracleForms. Haga clic en el botón "Ejecutar" para abrir el WMS.

| ¿Desea                                | ejecutar es                                                    | ta aplic                     | ación?                                                       |                                           | ×                              |
|---------------------------------------|----------------------------------------------------------------|------------------------------|--------------------------------------------------------------|-------------------------------------------|--------------------------------|
|                                       | Nom                                                            | bre:                         | OracleForms                                                  |                                           |                                |
| 4                                     | 🔨 🛛 Publi                                                      | cador:                       | Oracle America, Inc.                                         |                                           |                                |
| 2                                     | E Ubica                                                        | aciones:                     | https://wms12.alcis.com.b                                    | r:4443                                    |                                |
|                                       |                                                                |                              | Iniciada desde el archivo J                                  | NLP descargado                            |                                |
| Esta aplica<br>su informa<br>aparecen | ación se ejecutará o<br>ación personal. Ejec<br>anteriormente. | con acceso i<br>cute esta ap | no restringido y puede por<br>vlicación sólo si confía en la | ner en peligro su c<br>s ubicaciones y el | omputadora y<br>publicador que |
| 🗌 No vol                              | ver a mostrar esto j                                           | para esta a                  | plicación del publicador ant                                 | terior                                    |                                |
| 1                                     | lás información                                                |                              |                                                              | Ejecutar                                  | Cancelar                       |

Figura 23– Acceso a la aplicación WMS

## Índice de Figuras

| Figura 1 – Navegador de búsqueda en el ordenador o portátil5         |
|----------------------------------------------------------------------|
| Figura 2 – Lista de Sitios6                                          |
| Figura 3 – Agregar sitio a la lista de excepciones7                  |
| Figura 4 – URL del sitio7                                            |
| Figura 5 – Sitio agregado a la lista de excepciones8                 |
| Figura 6 – Panel de Control de Java9                                 |
| Figura 7 – Certificados 10                                           |
| Figura 8 – Certificados 10                                           |
| Figura 9 – Panel de Control de Java 11                               |
| Figura 10 – ¿Desea ejecutar esta aplicación?12                       |
| Figura 11 – Menu Mozilla Firefox 12                                  |
| Figura 12 – Configuración Mozilla Firefox 13                         |
| Figura 13 – Seleccionar aplicación 13                                |
| Figura 14 – Ejecutable de Java Web Start 14                          |
| Figura 15 – Aplicación configurada Mozilla Firefox 14                |
| Figura 16 – Acceso al sistema con Mozilla Firefox 15                 |
| Figura 17– Acceso a la aplicación WMS 15                             |
| Figura 18 – Navegador Google Chrome 15                               |
| Figura 19 – Abrir frmservlet.jnlp 16                                 |
| Figura 20 – Acceso a la aplicación WMS 16                            |
| Figura 21 – Navegador Internet Explorer                              |
| Figura 22 – Autorización de seguridad para ejecutar la aplicación 17 |
| Figura 23 – Acceso a la aplicación WMS 18                            |